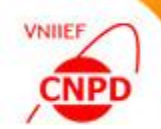

Workshop on the Compilation of Experimental Nuclear Reaction Data

# PROGRAM INPGRAPH TO INPUT NUMERICAL DATA INTO EXFOR LIBRARY: NEW FEARTURES

22–25 October, 2018, IAEA, Vienna, Austria

G. Pikulina, S.Taova

CNPD, Russian Federal Nuclear Center – VNIIEF, Sarov 607188, Russia

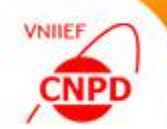

## DIGITIZER INPGRAPH TO INPUT NUMERIC DATA INTO EXFOR LIBRARY

- C5 (1) Centres will be encouraged to publish their EXFOR related activities in journals. NDS will assist it if necessary.
  - (2) Digitization could be a good subject in the NRDC progress report presented in the ND2019 conference.
  - (3) NDS will continue update of an initial draft of the "EXFOR big article" (WP2017-07) as per inputs from centres.
  - (4) The ND2013 article (Nucl. Data Sheets 120(2014)272) will be used for citation by EXFOR users.

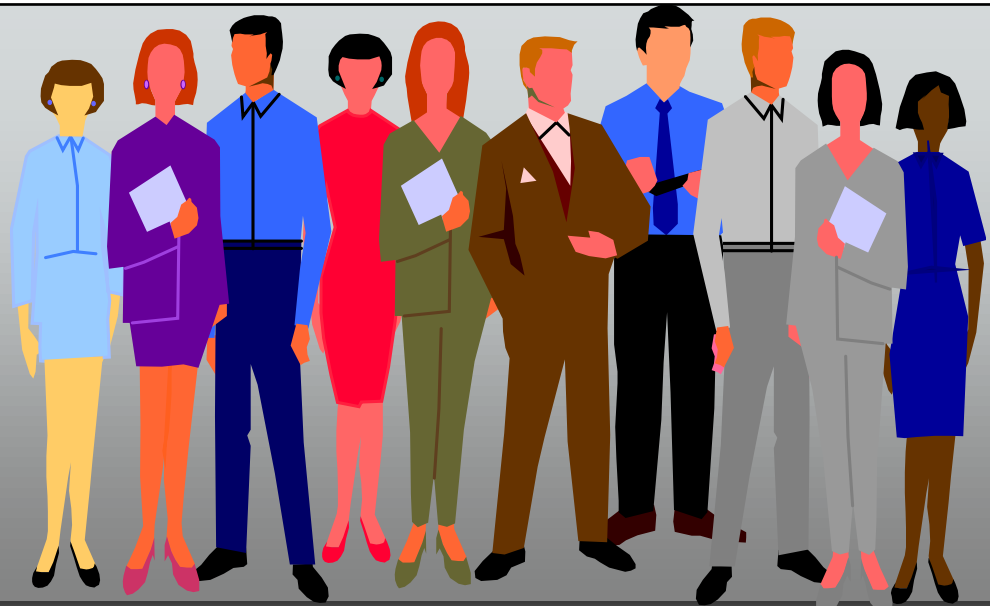

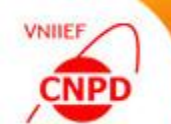

## INPGRAPH

Report on the International Scientific Forum "Nuclear Science and Technologies" + Article for Nuclear Physics and Engineering: "Activities on Experimental Data Compilation Performed for the International Library EXFOR in RFNC-VNIIEF Center of Nuclear Physics Data. Software Package EXFOR-Editor"

Report on the International Conference "XX Khariton's Topical Scientific Readings" + Article for Voprosy Atomnoy Nauki I Tekhniki [in Rus]:

"Activities on Development of the International Library of Experimental Nuclear Data EXFOR in RFNC-VNIIEF Center of Nuclear Physics Data"

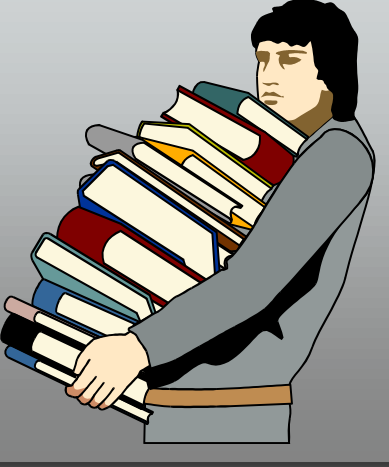

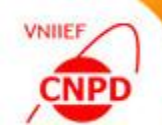

Generally, digitization is a conversion of an object (in the analogue form) into the form of a set of discrete values using special equipment.

In our case the term «digitization» means getting of numeric data from an image obtained at original document scanning, at copying from a PDF-file or at capturing a part of the screen.

#### Application of digitizing:

At working with literature if tables or analytical formulas are inaccessible and the data are available only in the form of plots.

For comparing measurement results and literary data in the form of plots or for comparing data from several literary sources where the plots are presented.

At creating and completing databases on literary sources containing graphic information.

For the tasks of inputting data basing on oscillograms obtained with the aid of a storage oscilloscope at measuring fast processes.

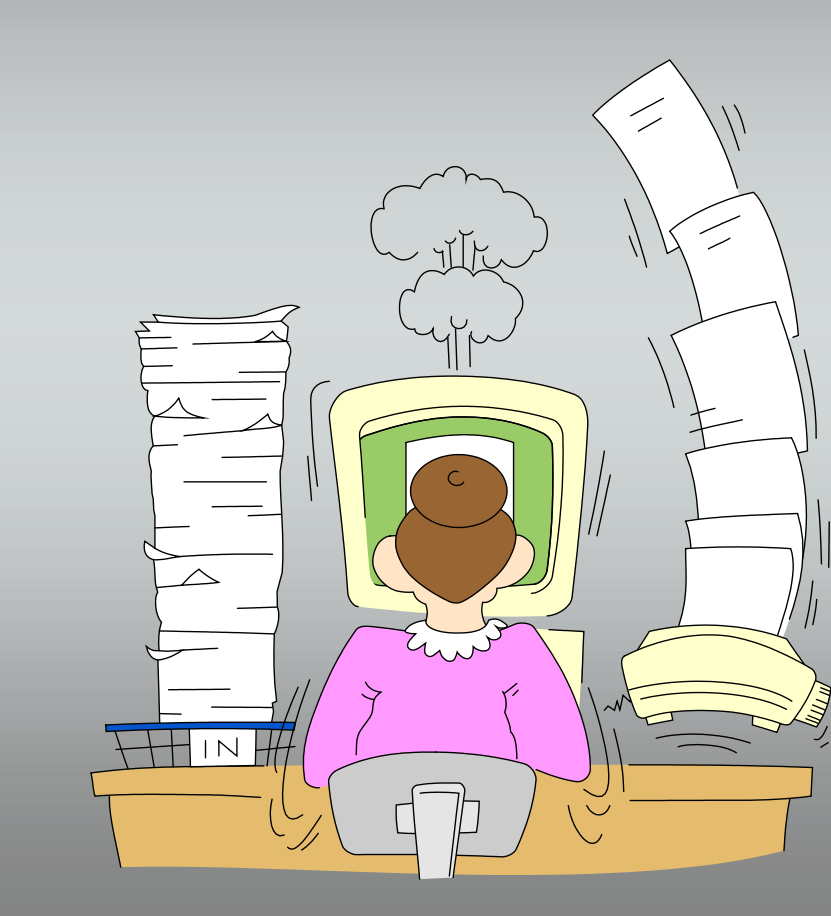

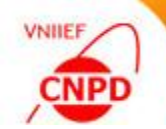

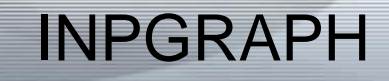

#### Share of Digitized Data Exfor Statistics (May 2018)

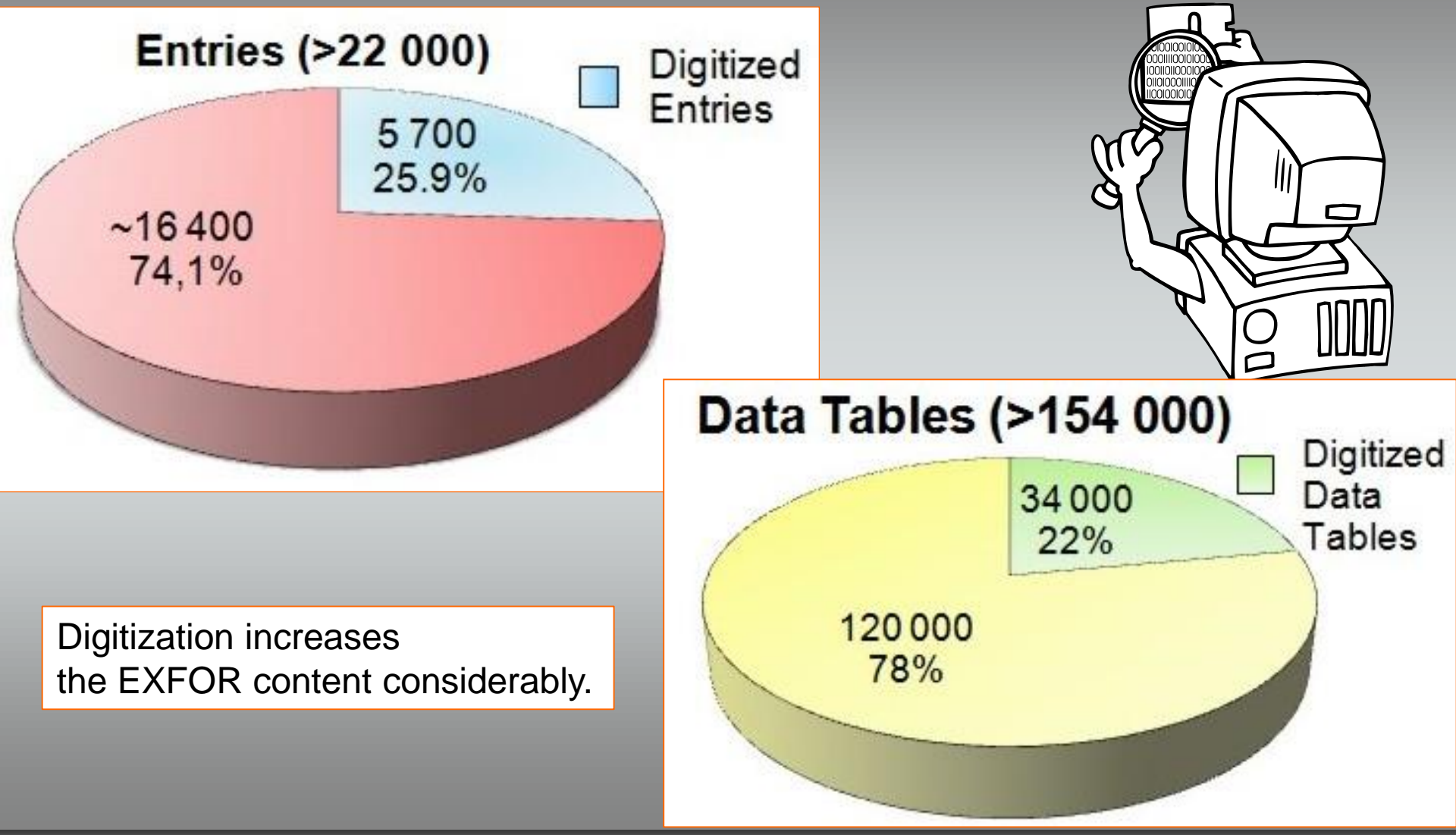

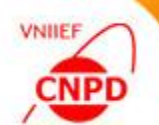

### INPGRAPH

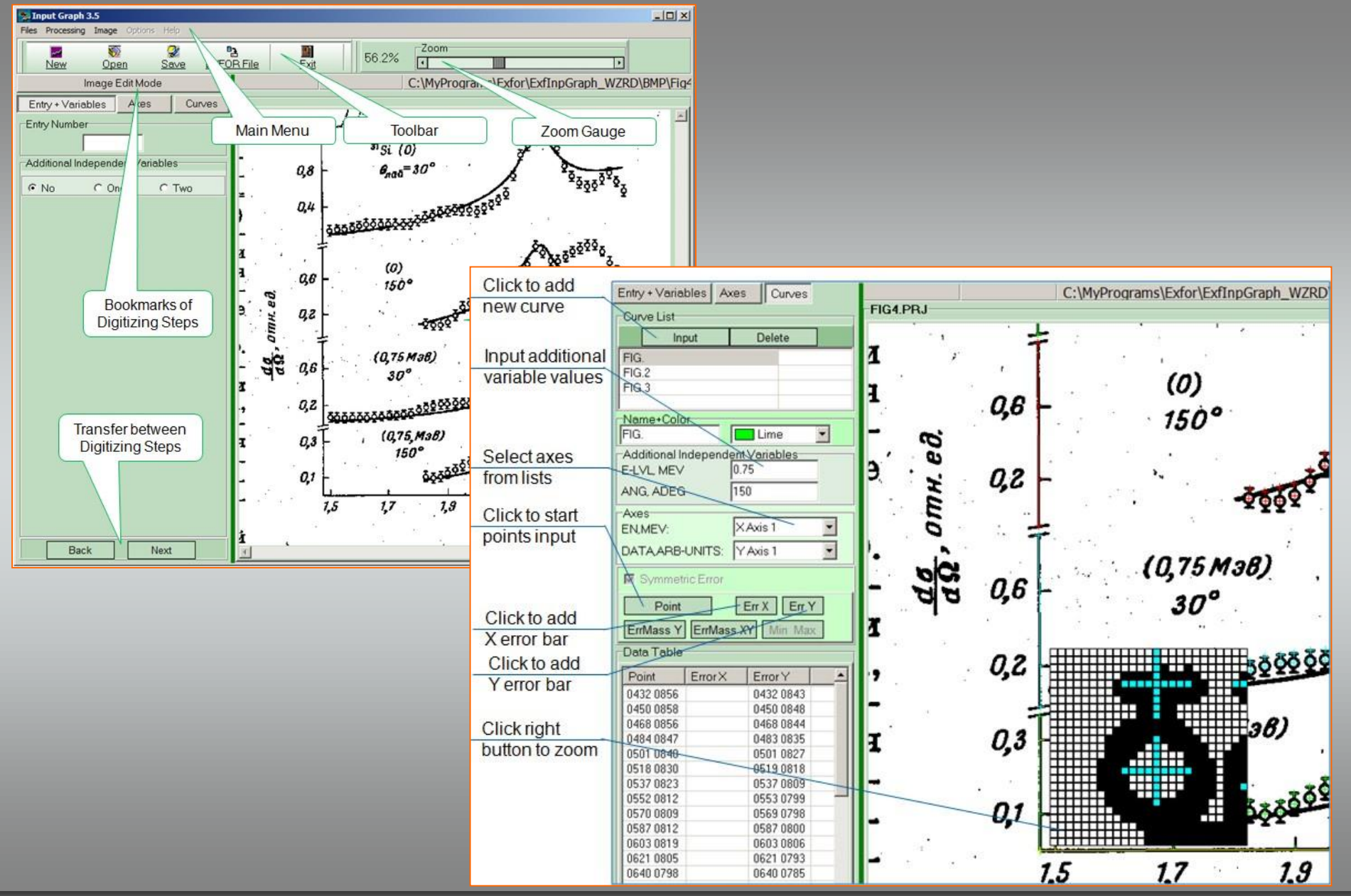

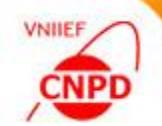

Workshop on the Compilation of Experimental Nuclear Reaction Data

# UNDOCUMENTED FUNCTIONS OF THE INPGRAPH 3.5

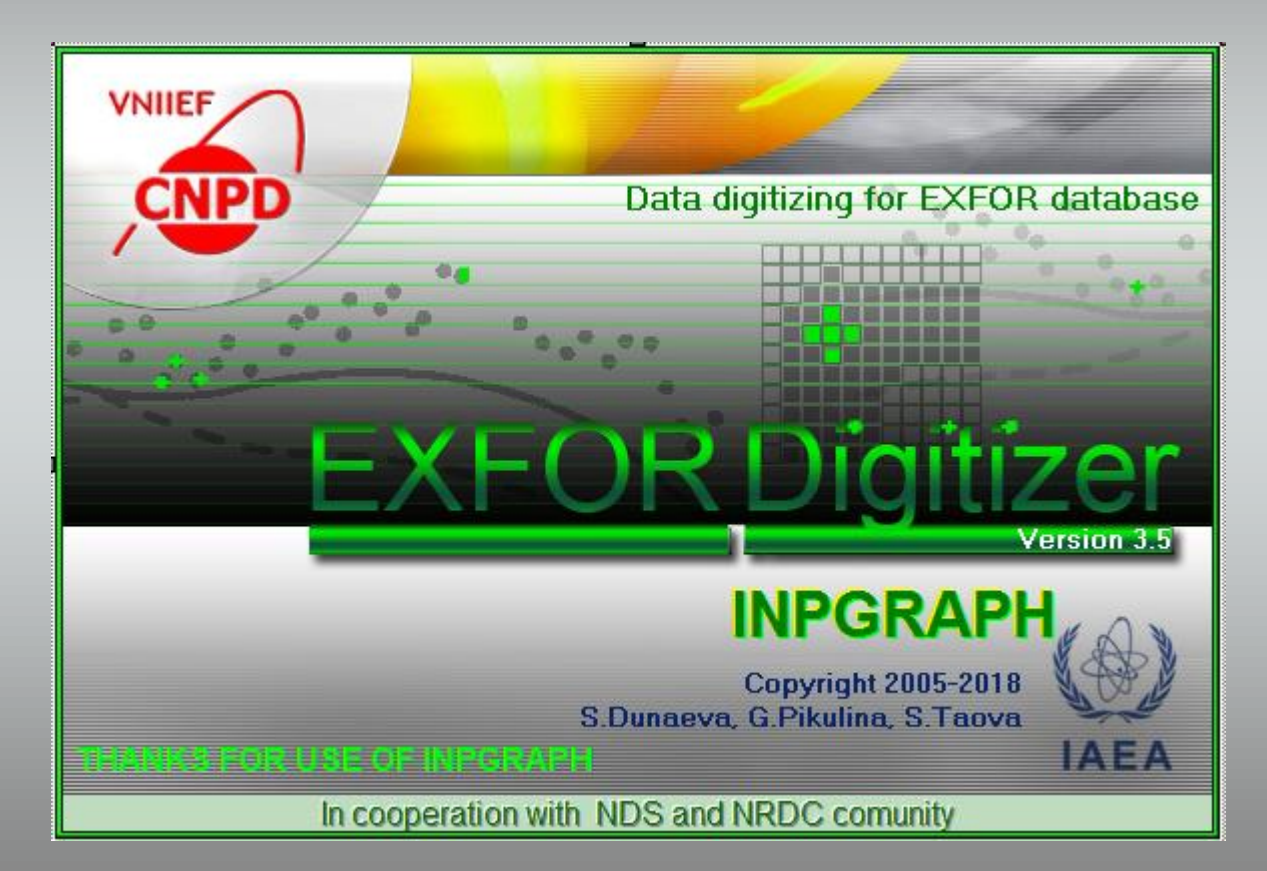

### Image Loading

403

50

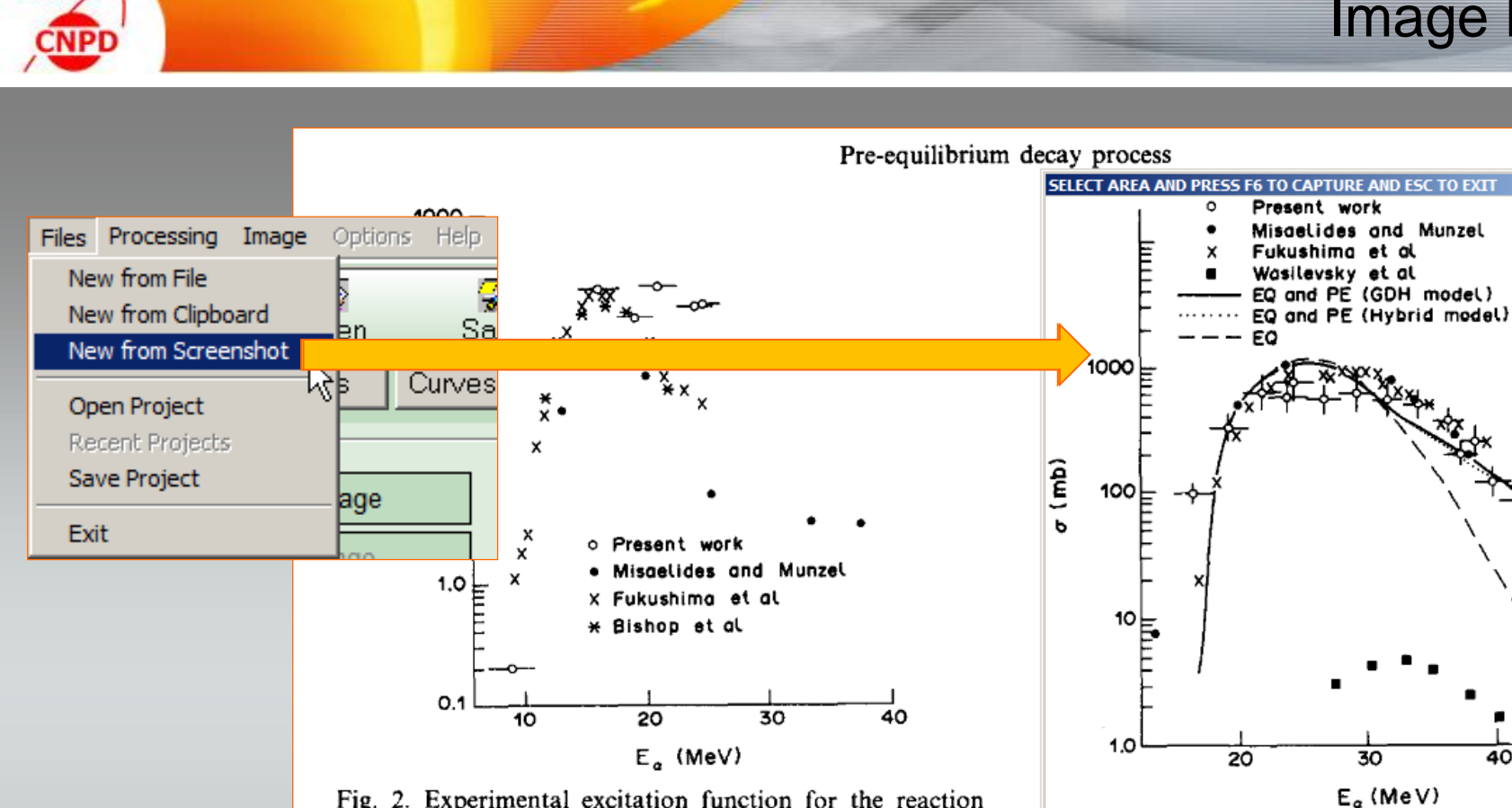

VNIE

Fig. 2. Experimental excitation function for the reaction  $^{107}Ag(\alpha,n)^{110m}In$  (69.1 min).

20 MeV our values are higher than the other reported values. Our results also show a broad peak in the excitation function. The total  $(\alpha, n)$  cross-section as a function of the  $\alpha$ -particle energy is shown in Fig. 3, along with other reported results (Fukushima et al., 1963; Bishop et al., 1964; Stelson and McGawan,

Fig. 4. Experimental and theoretical excitation functions for the reaction  ${}^{107}Ag(\alpha, 2n){}^{109}In$ .

30

40

The excitation function for the  ${}^{107}Ag(\alpha,2n){}^{109}In$ reaction is shown in Fig. 4 with the results of other measurements. Our results agree with the others except for the broader peak of the excitation function. The results of Wasilevsky et al. (1974) are much

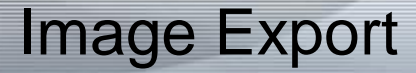

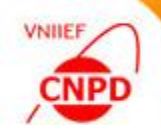

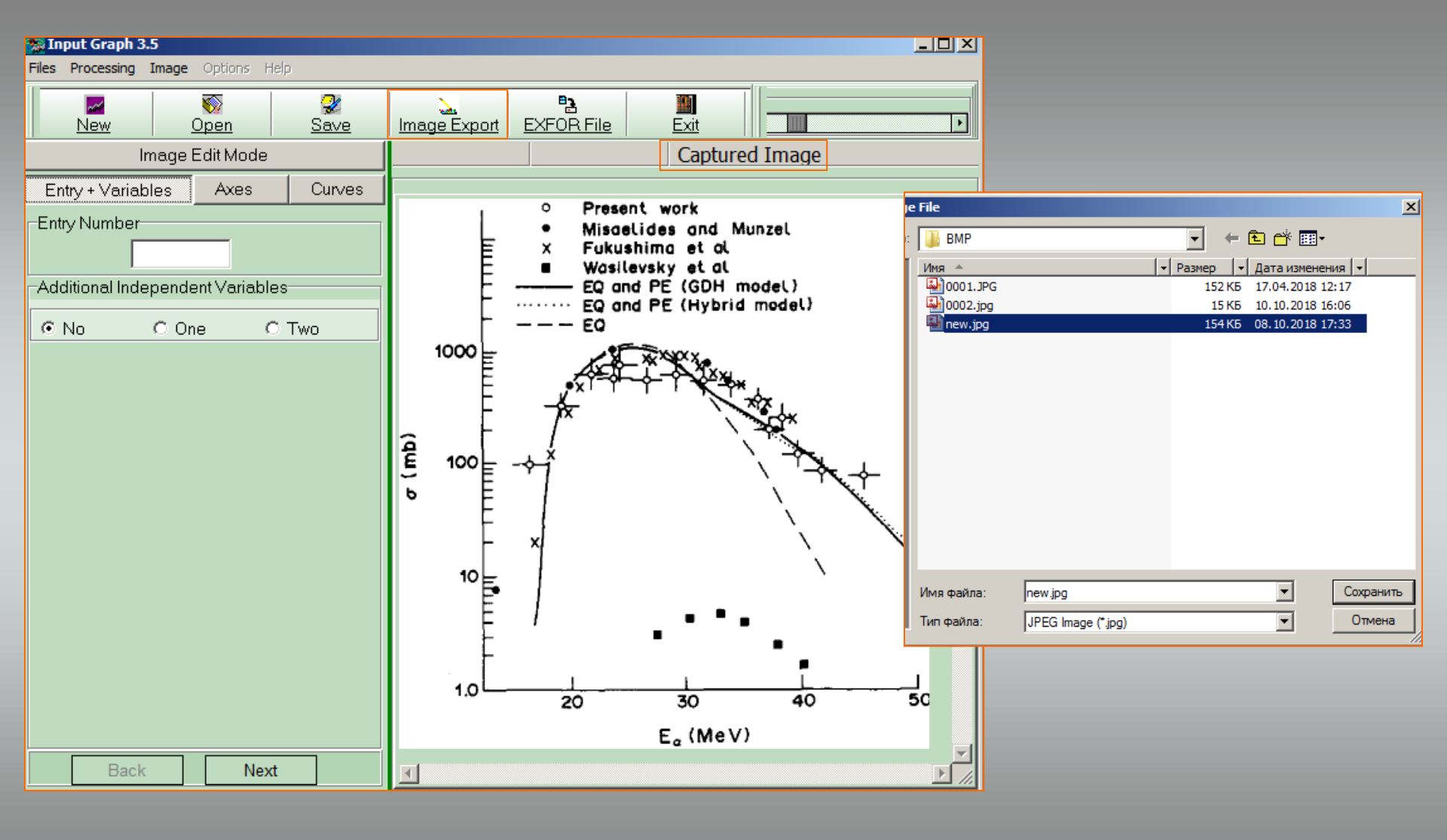

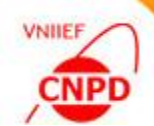

### Zoom Mode

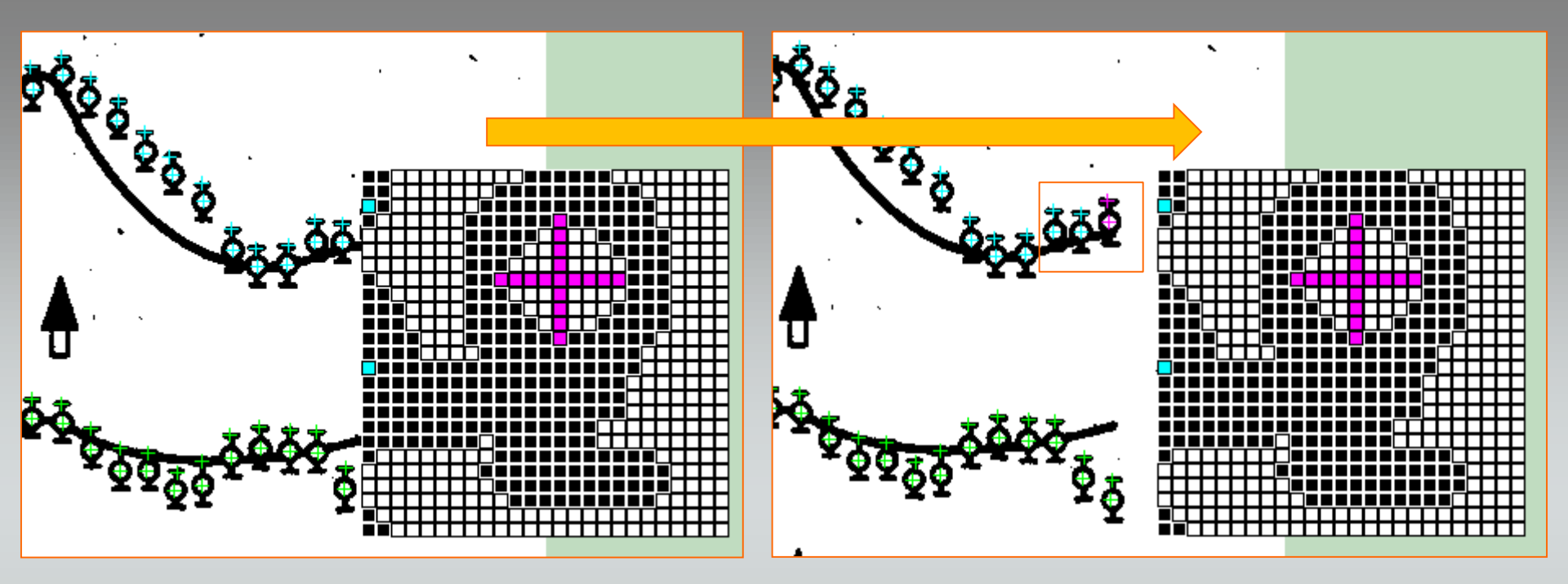

Keep pressed the **SHIFT** key button and drag the **Magnifier** window by the left mouse button to the required position.

The contrast colors for point border in the **Magnifier** window are used now.

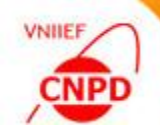

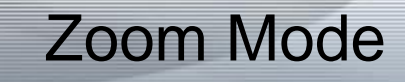

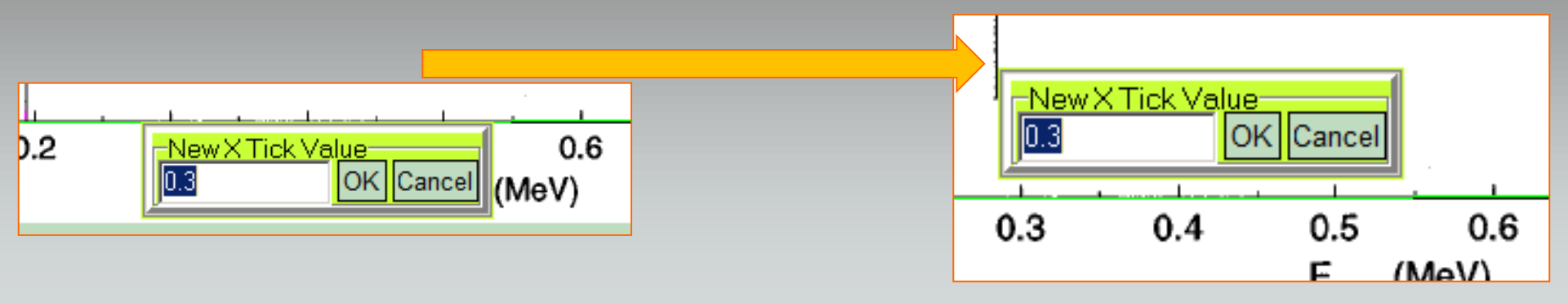

To drag the **New Tick Value Window** use the left mouse button. Keeping pressed the **SHIFT** key button is not needed in this case.

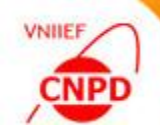

#### ErrMass Y Mode

To digitize an array of points with symmetric error bars along Y-axis activate the **ErrMassY** button and click in turn couples of a point and an edge of its Y-error bar. The point should be digitized first.

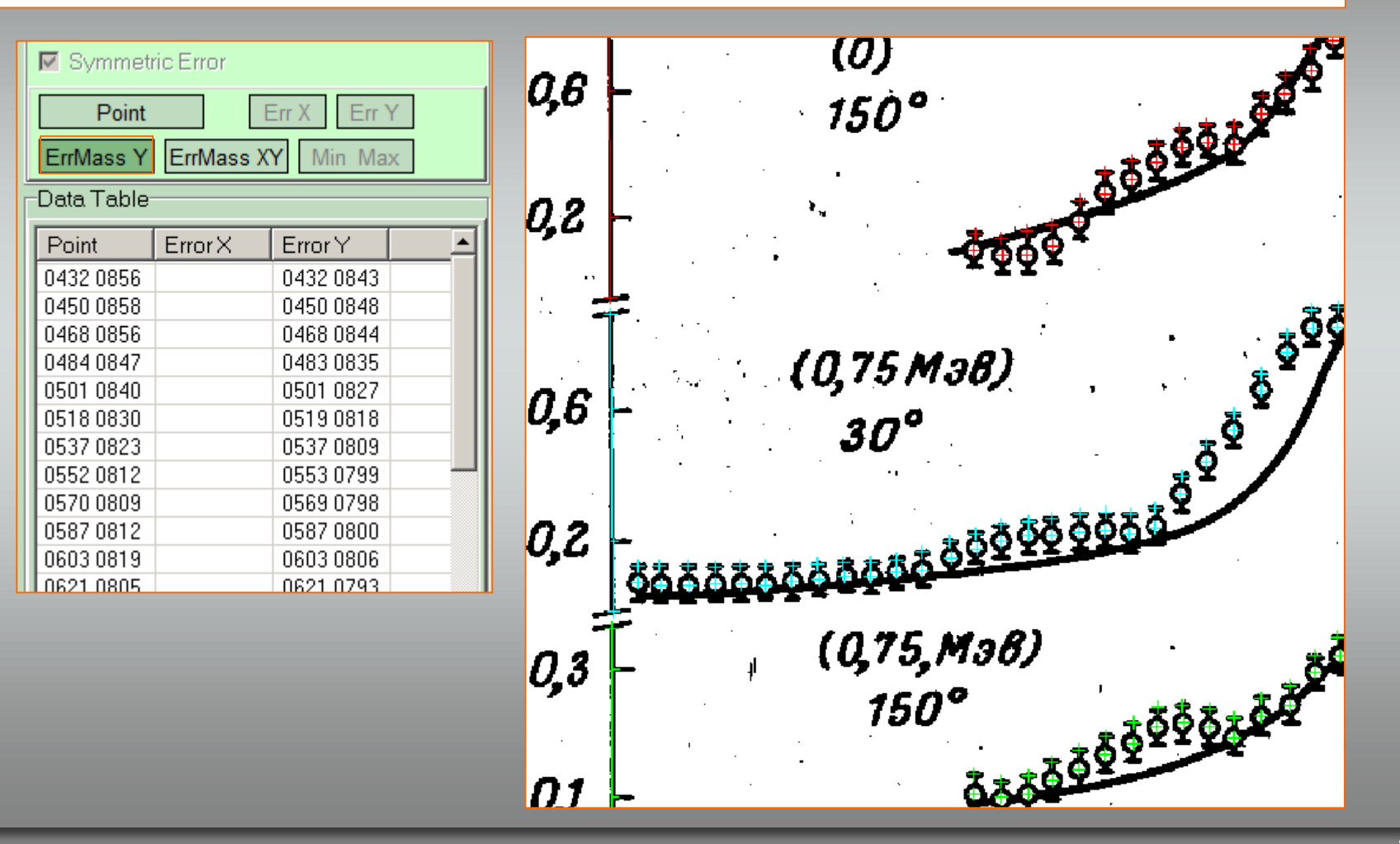

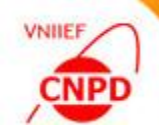

#### ErrMass XY Mode

To digitize an array of points with symmetric error bars along X-axis and Y-axis activate the **ErrMassXY** button and click in turn groups of three objects – a point and edges of its both error bars. The point should be digitized first, then the X-error and the last one is the Y-error.

| ☑ Symmet   | ric Error |           | ٦ |      |      | +             | <b>\$</b> 7  |                |
|------------|-----------|-----------|---|------|------|---------------|--------------|----------------|
| Point      | E         | Err X Err | Y |      |      | 1             |              |                |
| ErrMass Y  | ErrMass X | Y Min Ma  | x |      |      | /             |              |                |
| Data Table |           |           |   |      |      | +1-           |              |                |
| Point      | ErrorX    | Error Y   |   | 102  |      | 1             | <u>ا</u> ل + | .+             |
| 0122 0434  | 0102 0433 | 0122 0397 |   | 10   | -    | /             | +            | _ <del> </del> |
| 0146 0359  | 0127 0357 | 0146 0335 |   |      | -    | 1             | · ··· \ +    | ᢑ᠆╱            |
| 0163 0381  | 0146 0380 | 0163 0351 |   |      |      | - /           | <u> </u>     |                |
| 0186 0384  | 0166 0384 | 0185 0355 |   |      | -    | T/            | $\sim$       | -              |
| 0203 0310  | 0185 0309 | 0202 0291 |   |      |      | +4            |              |                |
| 0224 0326  | 0206 0326 | 0223 0318 |   |      |      | <u>_4</u> _4- | -            |                |
| 0236 0228  | 0219 0227 | 0236 0220 |   |      | · I- | I             |              |                |
| 0240 0151  | 0223 0151 | 0240 0146 |   |      |      | · +           |              |                |
| 0254 0186  | 0238 0185 | 0255 0178 |   |      |      |               |              |                |
| 0269 0211  | 0253 0210 | 0269 0204 |   |      |      | <u></u>       |              |                |
| 0272 0261  | 0254 0260 | 0272 0255 |   |      | + ·  | T             |              |                |
| 0294 0253  | 0295 0247 | 0277 0252 |   |      |      |               |              |                |
| 0308 0271  | 0308 0264 | 0290 0270 |   |      |      | 1             |              |                |
| 0335 0257  | 0317 0256 | 0335 0251 |   |      | +-4- | -             |              |                |
| 0362 0243  | 0345 0243 | 0362 0238 |   |      |      |               |              |                |
|            |           |           |   | 101  |      |               |              |                |
|            |           |           |   | 10 - |      | 0.0           | ~ 1          | 0 -            |
|            |           |           |   |      | 0.2  | 0.3           | 0.4          | 0.5            |

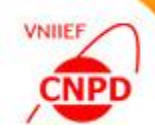

## Input of Curves with Symmetric Error Bars

Min Max Mode

To digitize an array of vertical lines (bars) activate the **Min Max** button and click in turn the start and end points of bars.

| Symmetric Error              |              |  |  |  |  |  |  |  |  |  |  |
|------------------------------|--------------|--|--|--|--|--|--|--|--|--|--|
| Point Err X Err Y            |              |  |  |  |  |  |  |  |  |  |  |
| ErrMass Y ErrMass XY Min Max |              |  |  |  |  |  |  |  |  |  |  |
| Data Table                   |              |  |  |  |  |  |  |  |  |  |  |
| First Point                  | Second Point |  |  |  |  |  |  |  |  |  |  |
| 0605 0653                    | 0602 0585    |  |  |  |  |  |  |  |  |  |  |
| 0620 0678                    | 0618 0617    |  |  |  |  |  |  |  |  |  |  |
| 0650 0589                    | 0649 0527    |  |  |  |  |  |  |  |  |  |  |
| 0683 0662                    | 0684 0611    |  |  |  |  |  |  |  |  |  |  |
| 0714 0693                    | 0713 0651    |  |  |  |  |  |  |  |  |  |  |
| 0740 0734                    | 0740 0694    |  |  |  |  |  |  |  |  |  |  |
| 0771 0757                    | 0771 0722    |  |  |  |  |  |  |  |  |  |  |
| 0900 0801                    | 0899 0775    |  |  |  |  |  |  |  |  |  |  |

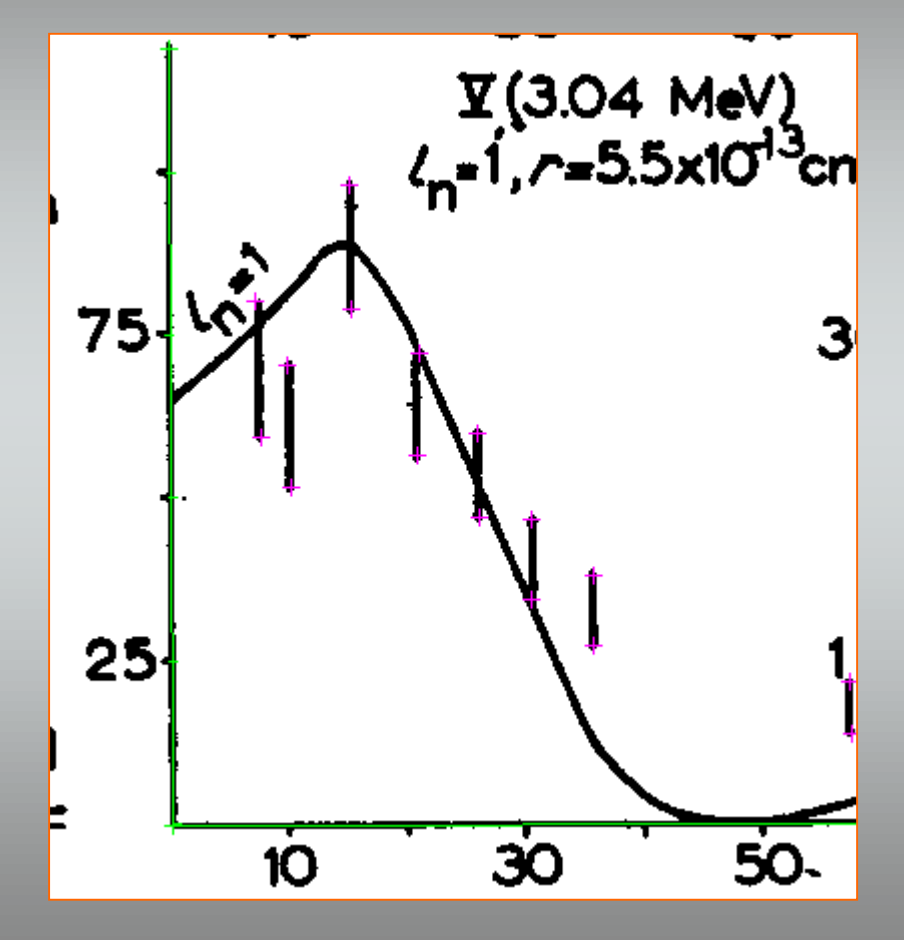

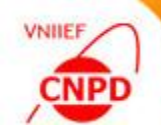

#### ErrMass Y-/+ Mode

To digitize an array of points with unsymmetrical error bars along Y-axis activate the **ErrMassY-/+** button and click in turn groups of three objects – a point and then minimum and maximum of its Y-error bar.

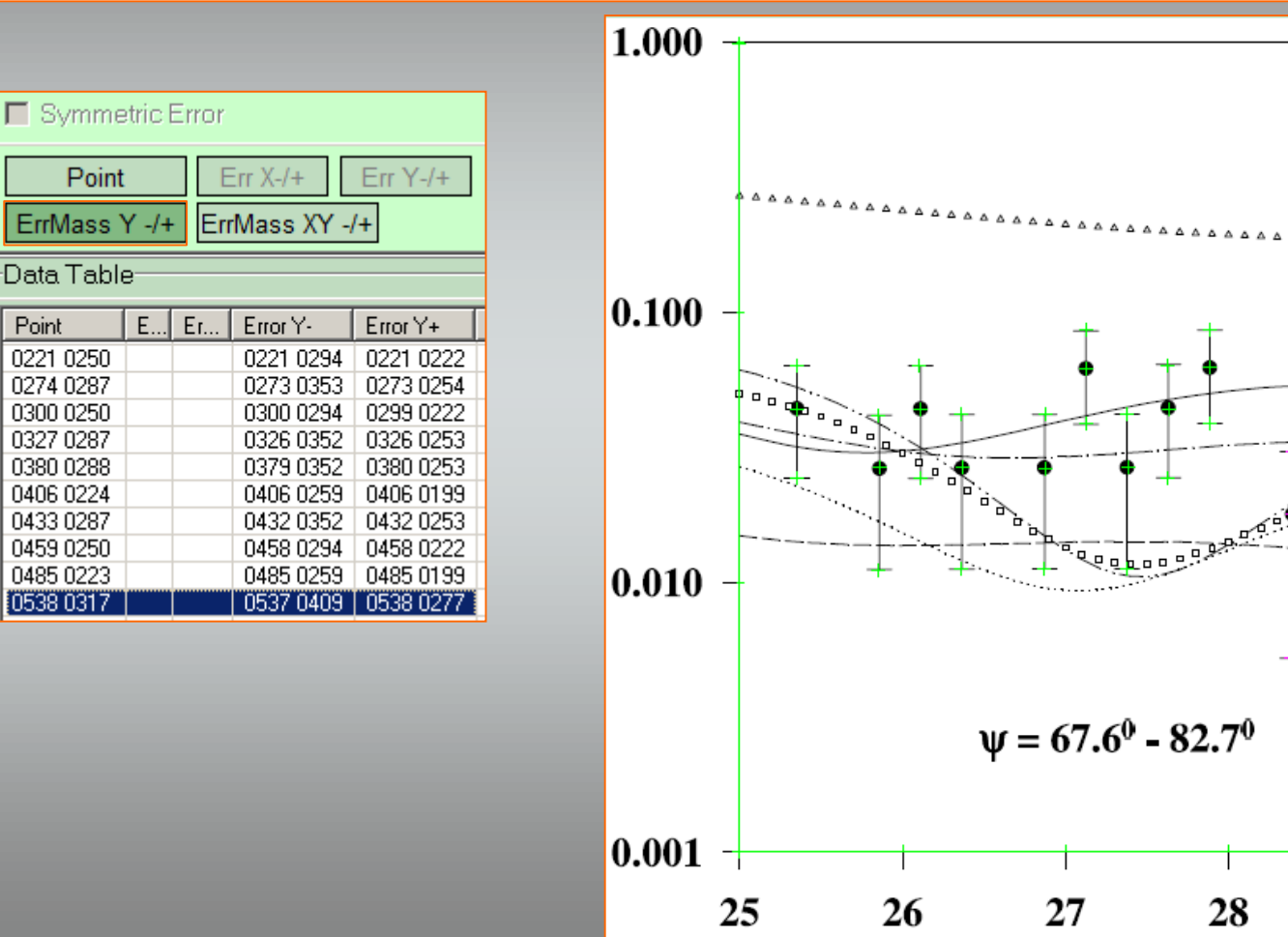

30

29

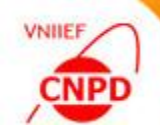

#### ErrMass XY-/+ Mode

To digitize an array of points with unsymmetrical errors along both axes activate the **ErrMass XY-/+** button and click in turn groups of five objects – a point, then minimum and maximum of its X-error bar and at last minimum and maximum of its Y-error bar.

| Symme Point FrrMass | etric Error | r X-/+ [  | Err Y-/+  |           |  | 000          | -                |                              | XX<br>XXX           |
|---------------------|-------------|-----------|-----------|-----------|--|--------------|------------------|------------------------------|---------------------|
| Data Table          |             |           |           |           |  |              | -                | + <b>X</b> +<br>+ <b>X</b> + | The tar             |
| Point               | Error X-    | Error X+  | Error Y-  | Error Y+  |  | -            | -                | 1                            |                     |
| 0075 0219           | 0061 0218   | 0090 0219 | 0074 0225 | 0074 0211 |  |              | +                | Ϋ́                           |                     |
| 0100 0172           | 0110 0147   | 0136 0148 | 0123 0159 | 0123 0135 |  | 100 <u>-</u> | = + <del>*</del> | f                            | \ <del>4.5+.1</del> |
| 0141 0151           | 0128 0151   | 0155 0151 | 0141 0160 | 0141 0142 |  | F            |                  | 1                            |                     |
| 0145 0140           | 0132 0140   | 0160 0140 | 0146 0154 | 0145 0126 |  | F            | -                | 1                            |                     |
| 0168 0152           | 0155 0152   | 0179 0151 | 0167 0162 | 0167 0142 |  | - F          | -                | [                            |                     |
| 0190 0147           | 0178 0147   | 0200 0148 | 0190 0160 | 0190 0133 |  | - F          | -                | \$                           | N N                 |
| 0212 0152           | 0202 0153   | 0222 0152 | 0212 0163 | 0212 0142 |  |              | - Y              | 1                            |                     |
| 0254 0154           | 0224 0100   | 0244 0100 | 0256 0165 | 0254 0145 |  |              |                  | 1                            | N. N.               |
| 0265 0191           | 0253 0190   | 0276 0191 | 0265 0198 | 0265 0181 |  | 40           |                  | 1                            | λ                   |
| 0275 0181           | 0266 0180   | 0284 0181 | 0274 0189 | 0274 0170 |  | 10           | 1                | 1                            | •                   |
| 0287 0210           | 0276 0211   | 0300 0209 | 0287 0219 | 0287 0198 |  | F            |                  |                              |                     |
| 0306 0222           | 0292 0222   | 0318 0222 | 0307 0232 | 0307 0213 |  |              | - 1              | •                            | - •                 |
| 0339 0226           | 0327 0226   | 0352 0226 | 0339 0217 | 0340 0237 |  |              | . /              |                              | <u> </u>            |

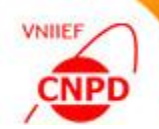

## **Stages of Exfor File Compilation**

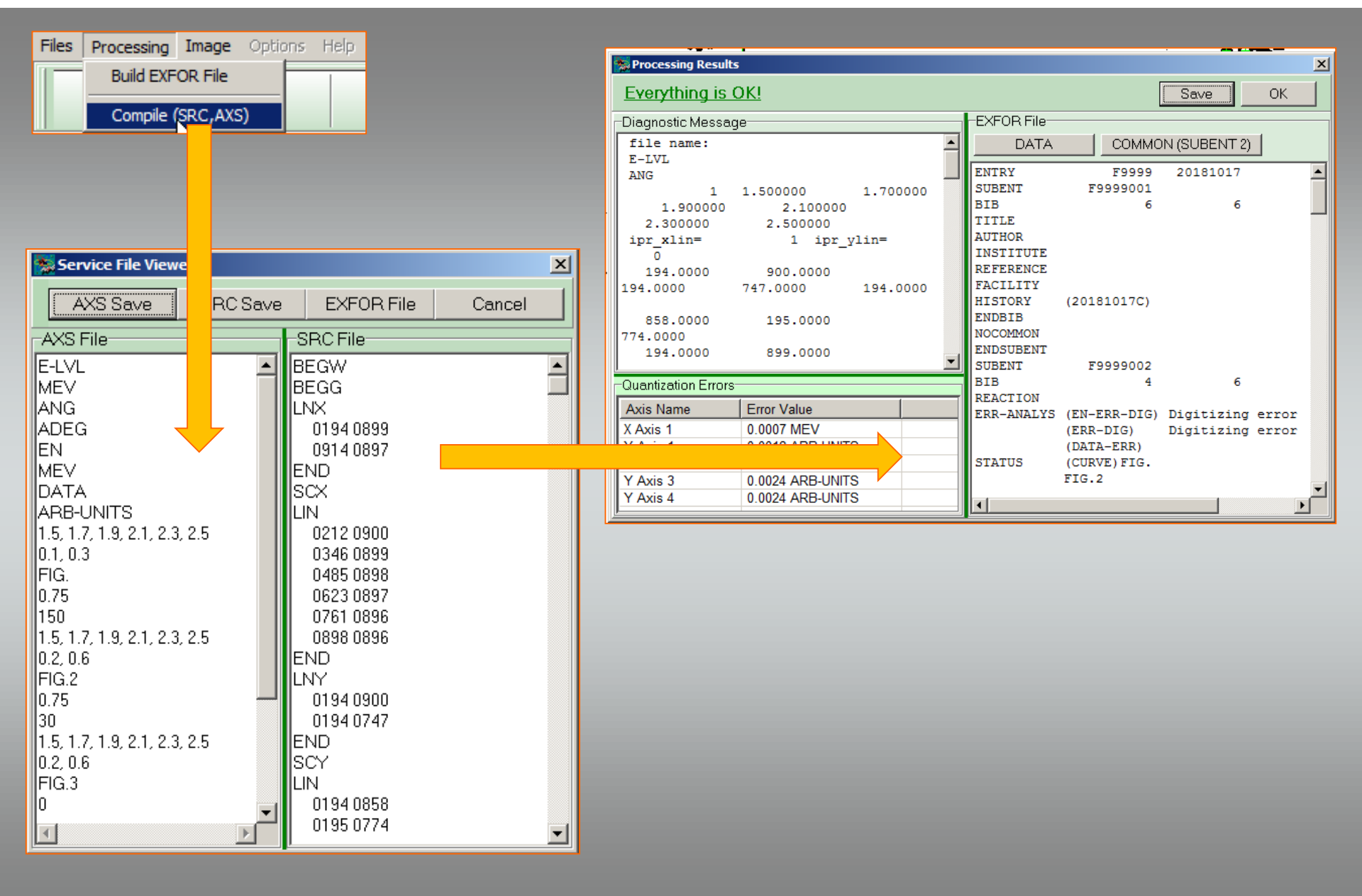

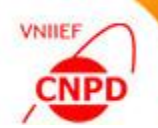

## Stages of Exfor File Compilation

| Processing Result    | t                             |         |         |              |       |                    |                                |                                   | ×               |        |                   |         |           |            |            |                                       |
|----------------------|-------------------------------|---------|---------|--------------|-------|--------------------|--------------------------------|-----------------------------------|-----------------|--------|-------------------|---------|-----------|------------|------------|---------------------------------------|
| Everything is        | <u>OK!</u>                    |         |         |              |       |                    |                                | Save OK                           |                 | [      | <b>5</b> сомі     | 10N 9   | Section   |            |            |                                       |
| Diagnostic Messa     | ige                           | E       | EXFC    | OR File-     |       |                    |                                |                                   |                 |        | EN-ER             | R-DI    | G ERR-DIG |            |            |                                       |
| file name:           | -                             |         |         | DATA         |       | СОММО              | N (SUBENT 2)                   |                                   |                 | MEV    |                   | ARB-UNI | TS        |            |            |                                       |
| ANG                  |                               | COMMON  |         |              |       | 2                  |                                |                                   | 0.00109 0.00148 |        |                   |         |           |            |            |                                       |
| 1.900000             | 1.500000 1.700000<br>2.100000 | M       | MEV 1 - |              |       | R-DIG<br>-DIM      |                                |                                   |                 |        | 1 0.00109 0.00148 |         |           |            |            |                                       |
| 2.300000             | 2.500000                      | 0<br>E1 | .58     | 364E-0       | 03 1  | .3598E-02          |                                |                                   |                 |        |                   | mn      |           |            |            |                                       |
|                      | i ipi_yiin-                   | D       | DATA    |              |       | 5 138 -            |                                |                                   |                 |        | Add               | ł       | Insert    | Сору       | Delete     | Save                                  |
| 195.0000             | 900.0000<br>746.0000 195.0000 | M       | IEV     |              |       | G MI               | N DATA<br>EV NO-DIM            | NO-DIM                            |                 |        | Rena              | me      | Precision | Move Left  | Move Right | Cancel                                |
| 850.0000             | 105 0000                      | 0       | .75     | 5000<br>5000 | 5     | 50.00 1<br>50.00 1 | 1.8228 0.1063<br>1.8498 0.9547 | 1 0.30588E-01<br>9E-010.27052E-01 |                 |        |                   |         |           |            |            |                                       |
| 774.0000             | 195.0000                      | 0       | .75     | 5000         | 5     | 50.00 1            | 1.8754 0.1034                  | 9 0.28235E-01                     |                 | -      |                   |         |           |            |            | · · · · · · · · · · · · · · · · · · · |
| 195.0000             | 900.0000                      |         | 1       | 😹 Dat        | a     | ble                |                                |                                   |                 |        |                   |         |           | - 🗆 ×      | 1          |                                       |
| Quantization Errors  | 8                             | 0       |         | Selecter     | d (   | umn: 1             | Selected Ro                    | w: 2                              |                 |        |                   |         | DATA      |            |            |                                       |
| Axis Name            | Error Value                   | 0       | ·       | lE           |       |                    | ANG                            | EN                                | DATA            | DATA-  | RR                |         | Import    | Sort       |            |                                       |
| Y Axis 1<br>Y Axis 1 | 0.0007 MEV<br>0.0012 NO-DIM   | 0       | :  -    | N            | AE    |                    | ADEG                           | MEV                               | NO-DIM          | NO-DI  | 4                 |         | Pacto     | Chart      |            |                                       |
| Y Axis 2             | 0.0023 NO-DIM                 | 0       | :  -    |              |       | 00                 | 30,000                         | 2.4520                            | 0.40544         | 0.5591 | 0=_01             |         |           | Ohart      |            |                                       |
| Y Axis 4             | 0.0023 NO-DIM                 | 4       | ıŀ      | 67           |       | 00                 | 30.000                         | 2.4320                            | 0.40026         | 0.0001 | 1= 01             |         | Clear     | Check      |            |                                       |
| L.                   |                               |         |         | 68           | 750   | 00                 | 30.000                         | 2.4755                            | 0.40030         | 0.0040 | 12-01             |         | Column    |            |            |                                       |
|                      |                               |         |         | 69           | 0.750 | 000                | 30.000                         | 2.5016                            | 0.43709         | 0.5118 | 6E-01             |         | Add       | Insert     |            |                                       |
|                      |                               |         |         | 70           | 0.000 | 00                 | 150.00                         | 1.8250                            | 0.91192E-01     | 0.5852 | 3E-01             |         | Сору      | Delete     |            |                                       |
|                      |                               |         |         | 71           | 0.000 | 00                 | 150.00                         | 1.8526                            | 0.66294E-01     | 0.5369 | 9E-01             |         | Rer       | ame        |            |                                       |
|                      |                               |         |         | 72           | 0.000 | 00                 | 150.00                         | 1.8775                            | 0.82913E-01     | 0.6586 | 7E-01             |         | Moveleft  | Move Bight |            |                                       |
|                      |                               |         |         | 73           | 0.000 | 00                 | 150.00                         | 1.9016                            | 0.10442         | 0.5856 | 3E-01             |         | Celcu     | Intions    |            |                                       |
|                      |                               |         |         | 74 0         | 000.  | 00                 | 150.00                         | 1.9280                            | 0.18199         | 0.5853 | 7E-01             | 1       |           |            |            |                                       |
|                      |                               |         |         | 75 0         | 000.  | 0                  | 150.00                         | 1.9551                            | 0.26930         | 0.6342 | 8E-01             |         | Set       | /alue      |            |                                       |
|                      |                               |         |         | 76 0         | .000  | 0                  | 150.00                         | 1.9778                            | 0.30791         | 0.5851 | 0E-01             |         | Set Pr    | ecision    |            |                                       |
|                      |                               |         |         | 77 0         | .000  | 0                  | 150.00                         | 2.0019                            | 0.36845         | 0.6098 | 9E-01             |         | Row       |            |            |                                       |
|                      |                               |         |         | 70 0         | 000.  | 0                  | 150.00                         | 2.0261                            | 0.41191         | 0.5609 | 8E-01             |         | Add       | Insert     |            |                                       |
|                      |                               |         |         | 70 0         | 000.  | )0                 | 150.00                         | 2.0502                            | 0.43586         | 0.4635 | 5E-01             |         | Conv      | Delete     |            |                                       |
|                      |                               |         |         | /9<br>00 0   | 000.  | 00                 | 150.00                         | 2.0765                            | 0.42806         | 0.5852 | 3E-01             |         |           |            |            |                                       |
|                      |                               |         | ŀ       | 80           | 000   | 0                  | 150.00                         | 2 1021                            | 0.52028         | 0.5853 | 7E-01             |         | Move Up   | Move Down  |            |                                       |
|                      |                               |         | ŀ       | 81           | 000   | 0                  | 150.00                         | 2 1256                            | 0.58326         | 0.5363 | 2E-01             |         | Undo      |            |            |                                       |
|                      |                               |         | ŀ       | 82           | 000   | 0                  | 150.00                         | 2.1200                            | 0.66097         | 0.0000 | 201               |         | Undo La   | st Action  |            |                                       |
|                      |                               |         |         | 83           |       | 0                  | 150.00                         | 0.4744                            | 0.76040         | 0.0000 |                   |         | Table     |            |            |                                       |
|                      |                               |         |         | 84           | .000  | 0                  | 150.00                         | 2.1711                            | 0.76049         | 0.0097 | 0=-01             |         | Precision | Clear      |            |                                       |
|                      |                               |         |         | 85           | 0.000 | 0                  | 150.00                         | 2.1999                            | 0.96484         | 0.6096 | 2E-01             |         | Export    | Check      |            |                                       |
|                      |                               |         |         | 86           | 0.000 | 0                  | 150.00                         | 2.2253                            | 0.89852         | 0.6829 | 3E-01             |         | Close Cha | ck Roculto |            |                                       |
|                      |                               |         |         | 87           | 0.000 | 00                 | 150.00                         | 2.2514                            | 0.80048         | 0.5853 | 7E-01             |         | clear cre | ok nesults |            |                                       |
|                      |                               |         |         | 88           | 0.000 | 00                 | 150.00                         | 2.2762                            | 0.79515         | 0.6341 | 5E-01             |         | Save      | Cancel     |            |                                       |
|                      |                               |         |         | 89           | 0.000 | 00                 | 150.00                         | 2.3025                            | 0.84589         | 0.5615 | 1E-01             | -       |           | Junoor     |            |                                       |
|                      |                               |         |         |              |       |                    |                                |                                   |                 |        |                   |         |           |            |            |                                       |

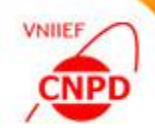

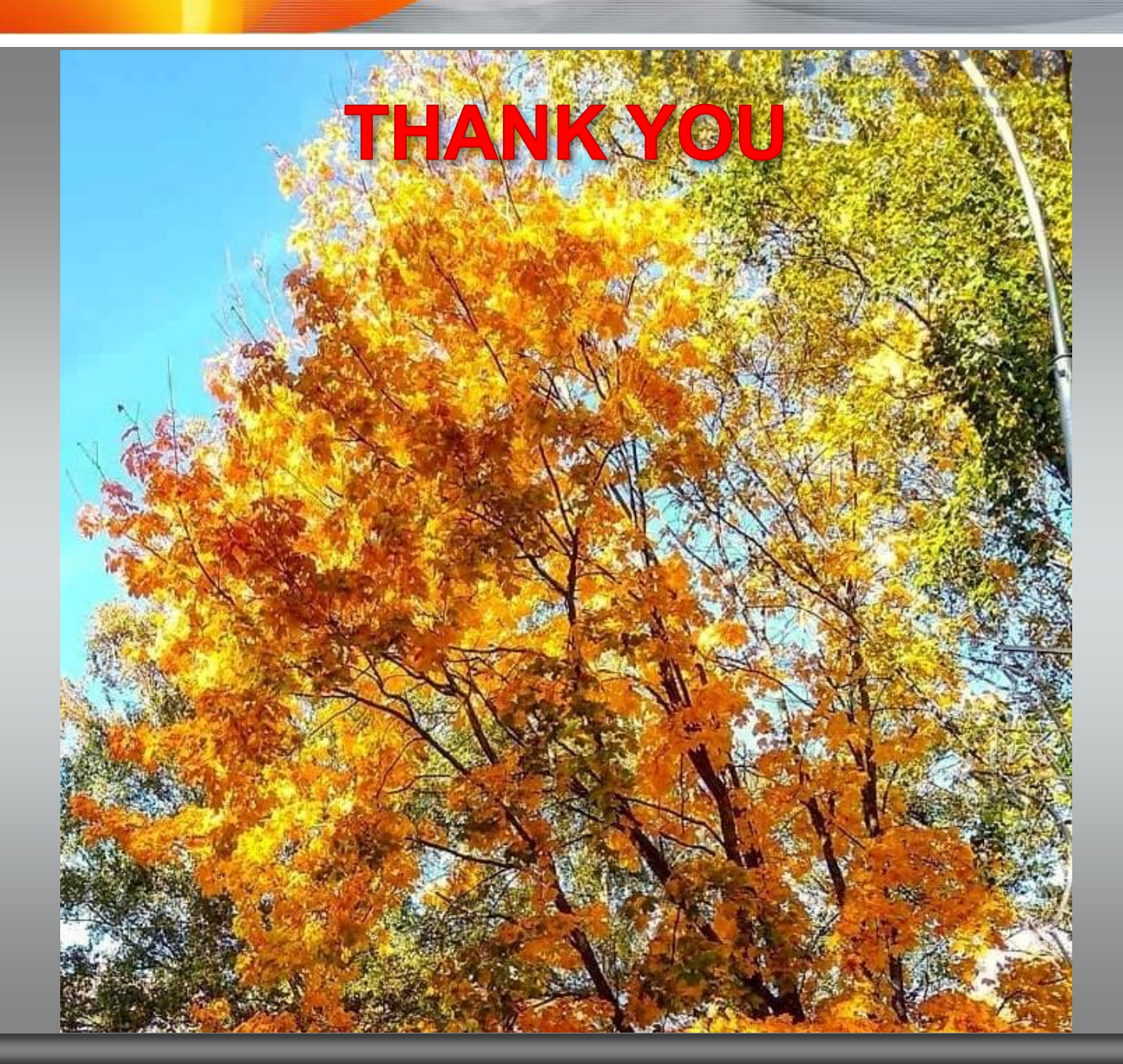